## HOWTO: Raspberry Pi als Stundenplanserver mit Bootsplash

- 1. Im Heimverzeichnis von "pi" eine Datei .xsession anlegen mit folgendem Inhalt anlegen: openbox & while true; do find .mozilla -name \\*lock -exec rm -f {} \; find .mozilla -name sessionstore\\* -exec rm -f {} \; # Warten, bis Webserver online while ! wget --no-check-certificate -0 /dev/null <u>http://stundenplan-URL</u>; do sleep 5 done firefox <u>http://stundenplan-URL</u> done
- 2. Skript ausführbar machen: chmod 755 .xsession Nun startet statt LXDE immer der Firefox Browser mit einer neuen Session.
- 3. Im Firefox-Browser Fullscreen-Modus aktivieren (F11), alle nicht benötigten Bedienelemende mit rechter-Maustaste "Customize" entfernen. Firefox einmal beenden, er startet mit den zuletzt gesetzten Einstellungen.
- 4. Splashscreen:

sudo apt-get install fbi Download eines Logos z.B. nach /usr/local/Logo.jpg Eintrag in /etc/inittab in der Zeile VOR rcS: s1::sysinit:/usr/bin/splash In /usr/bin/splash die eintragen: #!/bin/sh /usr/bin/fbi -T 12 -noedit -a -t 120 /usr/local/Logo.jpg & und mit sudo chmod 755 /usr/bin/splash ausführbar machen.